株式会社アイ・オー・データ機器

## Windows 2000でのご使用について

弊社製品をお買い上げいただきありがとうございます。

お買い上げいただいた製品は、Windows 2000での動作確認の結果、正常動作が確認されました。但し、一部機能に制限が発生する場合があります。詳細については、弊社ホームページ(<u>http://www.iodata.co.jp</u>)をご覧ください。

Windows 2000でご使用いただく際の手順

- 1 Windows 2000を起動します。
- デスクトップ上の壁紙部分を右クリックし、表示された メニューの「プロパティ」をクリックします。
- 3 「設定」タブをクリックし、「詳細」ボタンをクリック します。

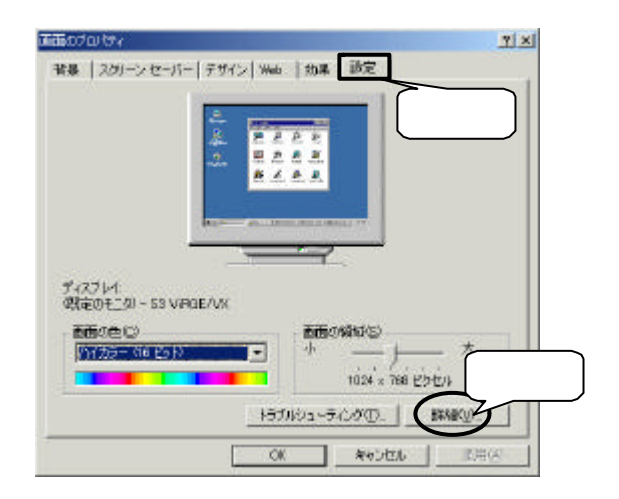

W2000-21A-01

1

## 4 「アダプタ」タブをクリックし、「プロパティ」ボタン をクリックします。

| 3-104675          | TO Devend                     |     |
|-------------------|-------------------------------|-----|
| DAC (DB th        | S3 SDAC                       | クリッ |
| x=1+1x            | 32 MB                         |     |
| 7月7日久文字列1         | SS Compatible Display Adapter |     |
| E805 1首4日         | 0210.03                       |     |
| £-140- <b>%</b> ≬ | <u>_</u>                      |     |

5 「ドライバ」タブをクリックし、「ドライバの更新」ボ タンをクリックします。

| 53 Inc. Savage4070/074                                           | クリック                                                                                          | ম×                                                                                                    | 1                                        |
|------------------------------------------------------------------|-----------------------------------------------------------------------------------------------|----------------------------------------------------------------------------------------------------|------------------------------------------|
|                                                                  | Nicrosoff<br>1909/10/25<br>08401<br>Microsoft Windows 2000 Publisher<br>ライバンフィイルの詳細を表示すまたは、ドラ | こ<br>デ<br>け<br>製<br>な<br>() (QLEHME) 52                                                                               | の部分の表<br>はお買い上<br>れただいた<br>品により異<br>ります。 |
| 1995-2019 VA2019<br>1972-2019-2413-2412-24<br>[1927-7502999-2019 |                                                                                               | 2013年、2007<br>、<br>リック<br>、<br>、<br>、<br>、<br>、<br>、<br>、<br>、<br>、<br>、<br>、<br>、<br>、<br>、<br>、<br>、<br>、<br>、<br>、 |                                          |

2

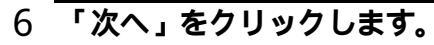

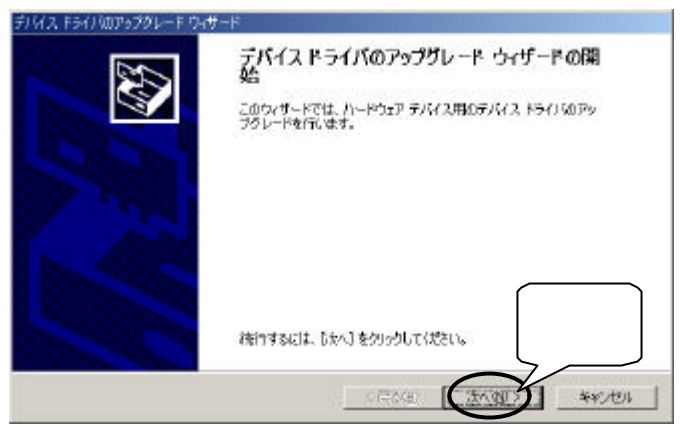

## 7 「このデバイスの既知のデバイスを表示して、その一覧から選択する」をクリックして、「次へ」をクリックします。

| デノイス ドライノルのアップガレード ウィザード                                                                                                    |          |
|----------------------------------------------------------------------------------------------------|----------|
| ハードウェア プバイス ドライバのインストール<br>デバイスドライバは、ハードウェア デバイスがオペレーティング システムで正しん動作するようには発電す<br>ソフトウェア プログラムです。                                                                                                    | 5 🖏      |
| 7805パイスのドライバをアップグレードします                                                                                                    | 一一の部分の末  |
| 53 hz Severet                                                                                                    | この部分の表   |
|                                                                                                    | 示はお買い上   |
|                                                                                                    | げいただいた   |
| ラフィイスのドライバをWFUCY1モンヨンにアラブラレード考察と、レルティイイスのWFIFEのPLEUとう。彼<br>加速行業手。                                                                                                    | 製品により異   |
|                                                                                                    | なります。    |
| 検索方法を選択して(だれ)。                                                                                                    | /        |
| ○ デバイスに最適なドライバ物検索する(推算XS)                                                                                                    |          |
| C 2 4 2017 2 0 40 50 40 2 7 1 5 2 20 1 7 2 1 1 2 1 1 2 1 1 2 1 1 2 1 1 2 1 1 2 1 1 2 1 2 1 1 2 1 1 2 1 1 2 1 1 2 1 1 2 1 1 2 1 1 2 1 1 1 1 1 1 1 1 1 1 1 1 1 1 1 1 1 1 1 1 |          |
| CARDY M ADMARKOP 24 (1996) C. CO- MARSHARD D.                                                                                                    |          |
|                                                                                                    | リック 📗    |
| クリック                                                                                                    |          |
| CEARL CAADE                                                                                                    | town day |
|                                                                                                    | TYDEN    |

8 「ディスク使用」をクリックします。

| 1.100 |
|-------|
| 3     |
| 0Ŧ    |
|       |
|       |
|       |
| クリック  |
| 3     |
| v (   |
|       |

- 9 フロッピーディスクドライブにWindows NT用サポートソフ トを挿入します。
- 10 Windows NT**用ドライバの場所を入力し、 (**A:¥やA:¥WINNT など)「OK」をクリックします。

各製品の取扱説明書の【日本語Windows NT4.0で使用するには】などを 参照し、Windows NT用ドライバの場所をご確認ください。

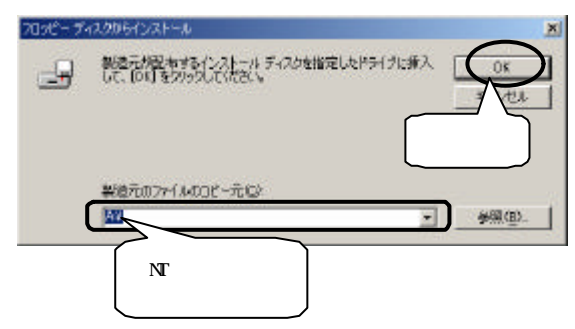

<sup>11</sup> お買い上げいただいた製品のモデルを選択し、「次へ」を クリックします。

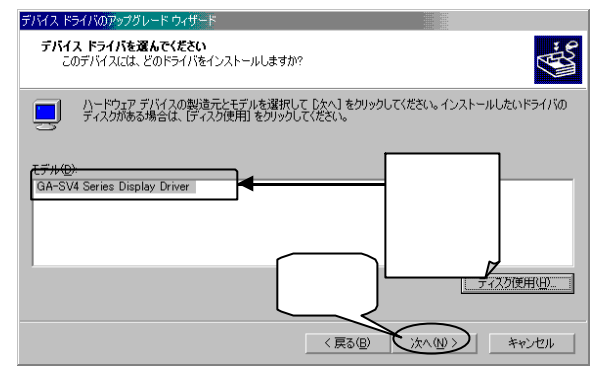

12 以下の画面が表示された場合は、「はい」をクリックしま す。

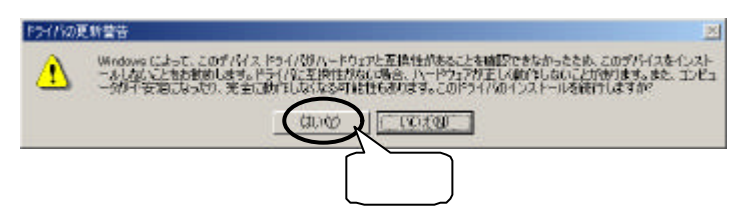

| プパイス ドライバのインストールの開始<br>デリティス ドライリは開始の設定でインストールさ                                                               | a127. 🖏 |
|----------------------------------------------------------------------------------------------------|---------|
| スロハードウェア デバイスロドライパをインスト<br>GA-SW Series Display Driver<br>歴史の意味を使用した。このハードウェア イバ<br>ログライトシェアモインストール学校にはてなくりまし |         |
|                                                                                                    |         |

14 「デジタル署名が見つかりませんでした」の画面が表示されますが、「はい」をクリックします。

弊社製 ソフトウェアが確認された時点で、マイクロソフトが認証する ソフトウェアでは無いという、メッセージが表示されますが、そのまま 続行します。

\*マイクロソフト社はWHQLという組織において、PC本体や周辺機器などを対象と した認定手続きを実施しております。I-0 DATAでも順次手続きを行なう予定で す。このたびお買い上げ頂いた製品は、現時点では認定は受けておりません が、ご使用上問題はありません。

| デジタル署名が見つかりませんでし | t                                                                                                    | ×                  |
|------------------|----------------------------------------------------------------------------------------------------|--------------------|
|                  | Microsoft デジタル書名によって、ソフトウェアが Windows 上でラス<br>され、その確定更されていないことが保証されます。<br>インストールしようとしているソフトウェアには Microsoft デジタル寿名                                       | •                  |
|                  | Notifietty、そのなれて、このシフトウェアオか Windows で正しく構成す<br>することは本語といません。<br>GA-SW4 Series Display Driver                                                           | この部分の表示はお買い上げいただいた |
|                  | Microsoft デジタル署名されたソフトウェアを投表する場合は、<br>Windows Update Web サイト<br>http://windowsupdate.microsoft.com 支参照し、利用できるシフト<br>りょうであるがとされる<br>インストールを設行しる<br>クリック | 製品により異<br>なります。    |
|                  |                                                                                                    | 3                  |

<sup>15</sup> 以下の画面が表示され、ファイル名がmsvcrt.dl\_の場合 は、「いいえ」ボタンをクリックしてください。ファイル 名がそれ以外の場合は「はい」ボタンをクリックしてくだ さい。

| 2m14-0上書86月               | 12                             |          |              | x |
|---------------------------|--------------------------------|----------|--------------|---|
| コピー元: a¥nov<br>コピー先: C+WD | ertal<br>INTVSystem32¥mevertal |          |              |   |
| 11-先以.1                   | 一元は時にいっていた                     | はします。    |              |   |
| 上書きしますか?                  |                                |          |              |   |
|                           | 000102                         | 14.12.94 | すべて上書をしない(点) |   |

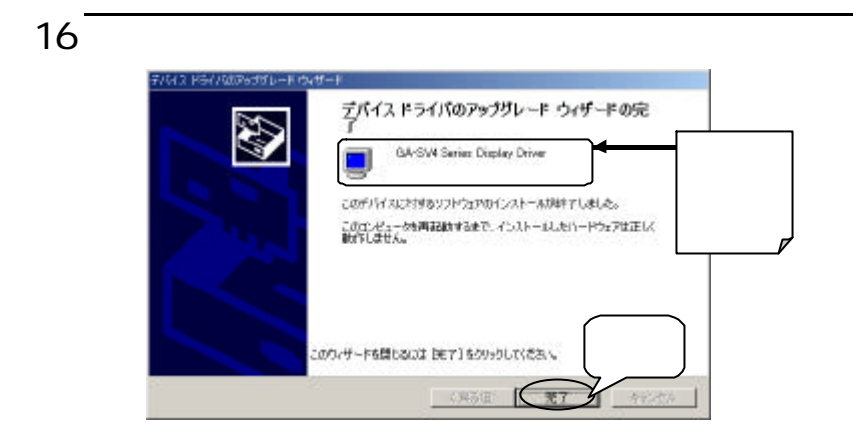

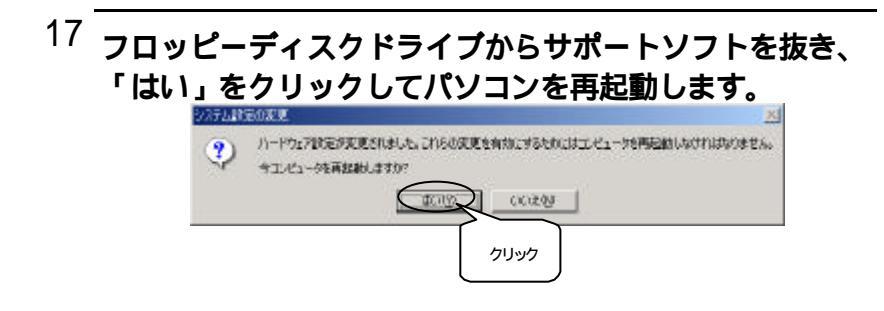

以上でインストールは終了です。

Windows 2000は、Microsoft<sup>®</sup> Windows<sup>®</sup> 2000 Professionalの略称として表記しています。